## LMS Training

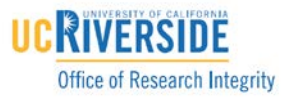

- 1. Navigate to the UC Learning Center at <a href="http://ucrlearning.ucr.edu/">http://ucrlearning.ucr.edu/</a>
- 2. Click the "Login Now" link

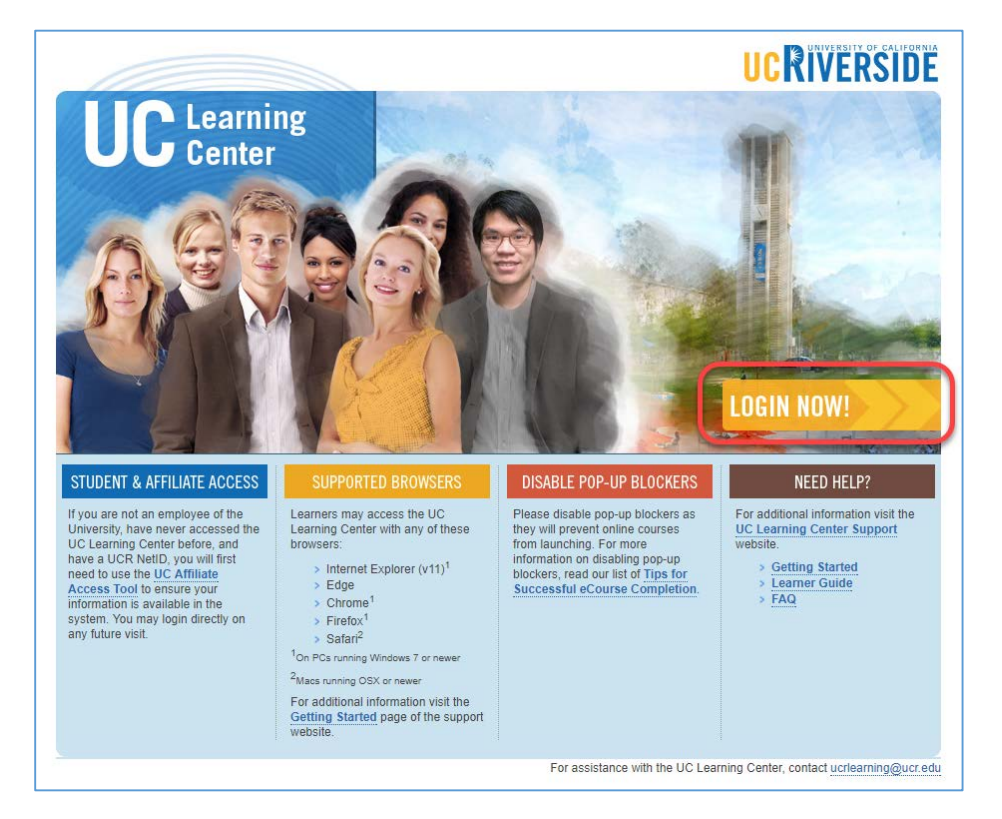

3. Click the magnifying glass in the upper right corner to search for the course

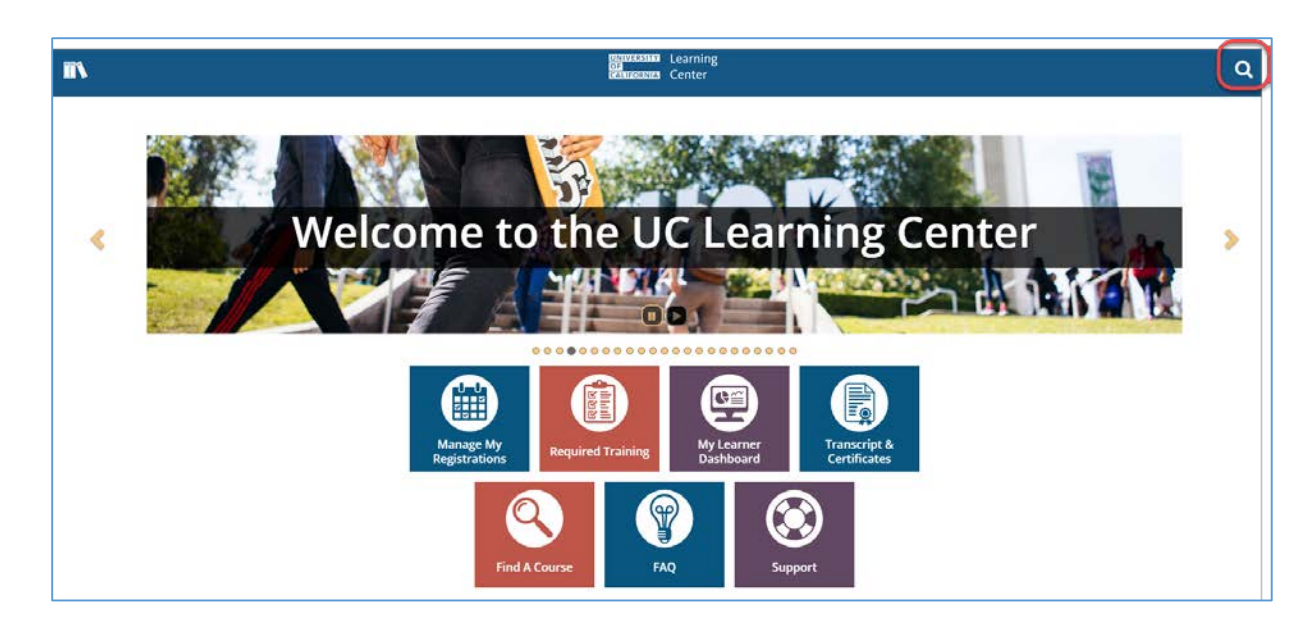

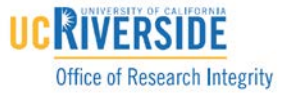

4. Type the course name "ibc training" and press the Enter key to see the search results.

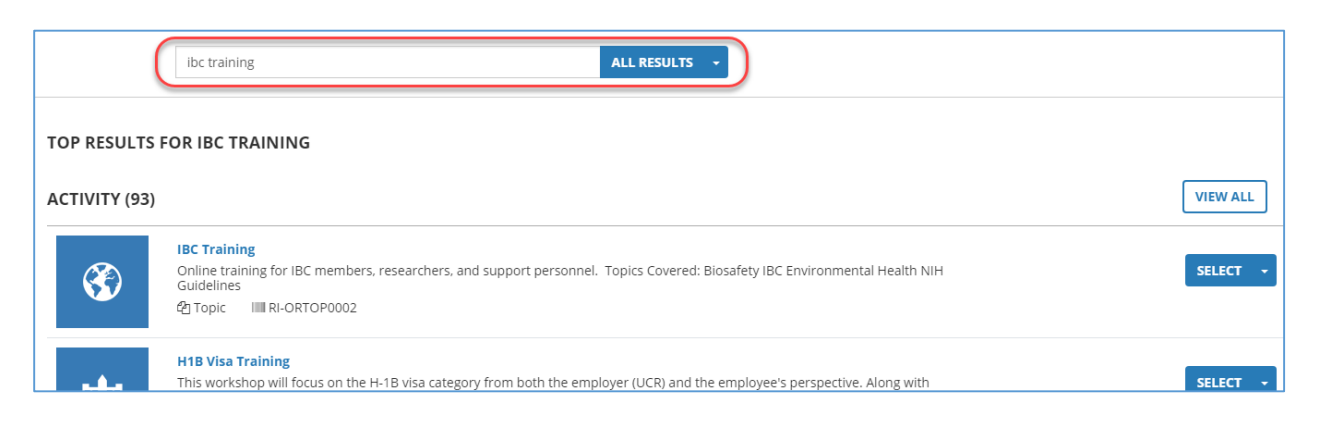

5. Click the dropdown arrow next to the selected course, then click "Register".

| TOP RESULTS FOR IBC TRAINING |                                                                                                    |              |
|------------------------------|----------------------------------------------------------------------------------------------------|--------------|
| ACTIVITY (93)                |                                                                                                    | VIEW ALL     |
| <b>(F)</b>                   | IBC Training   Online training for IBC members, researchers, and support personnel. Topics Covered: Biosafety IBC Environmental Health NIH   Guidelines   ④ Topic IIII RI-ORTOP0002 | SELECT •     |
|                              | H1B Visa Training<br>This workshop will focus on the H-1B visa category from both the employer (UCR) and the employee's perspective. Along with                                     | View Details |

6. You can see details for the course by clicking its title. To proceed, click the NEXT button.

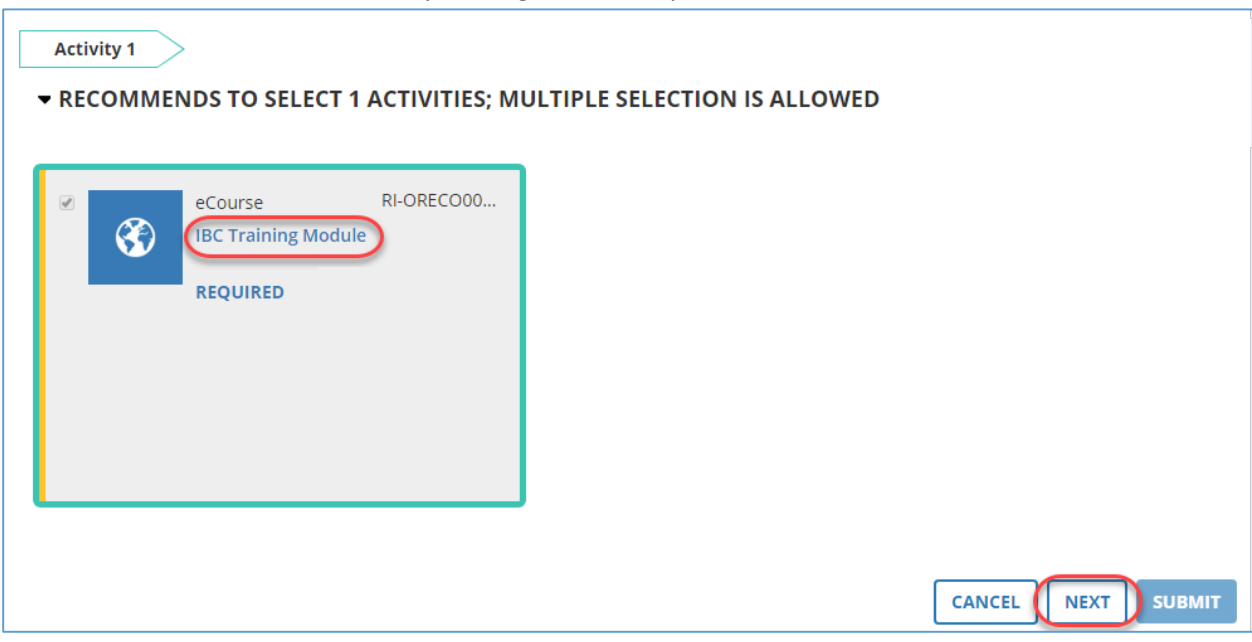

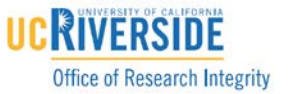

7. Once the selection is complete, click the SUBMIT button to make your choice.

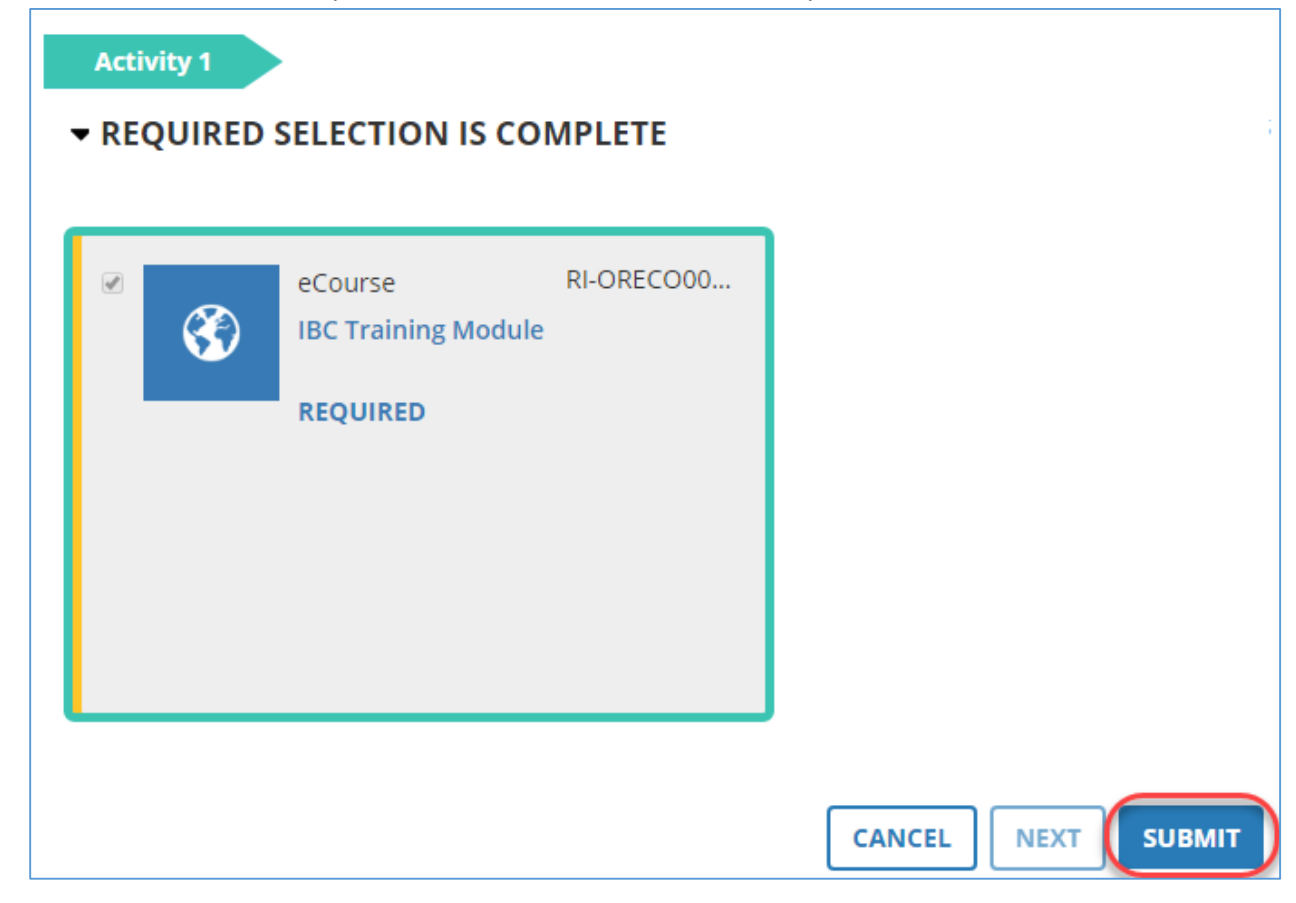

8. Your catalog page will open. Click the course's START button to begin.

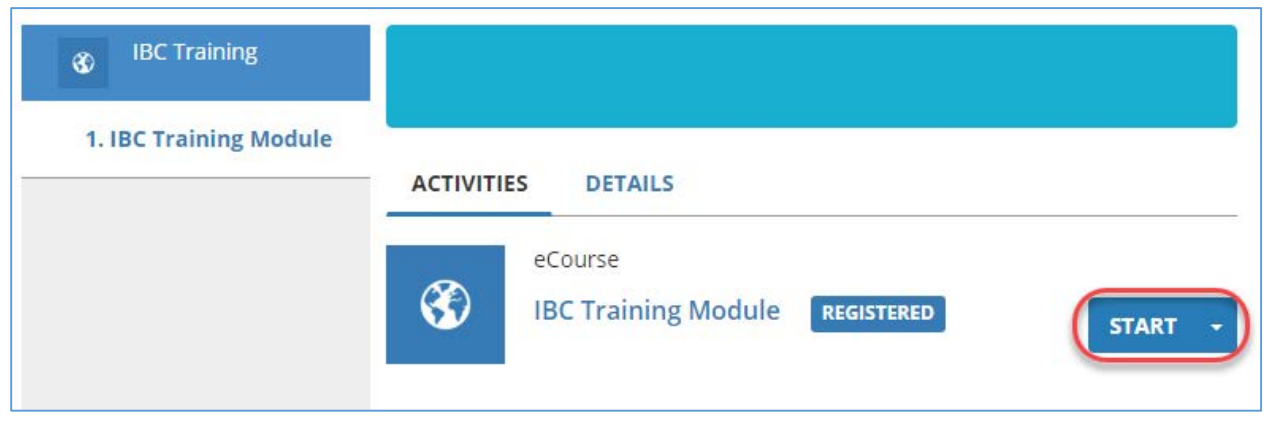